## Narzędzie "Wycinanie"

Narzędzie wycinanie służy do szybkiego pozyskiwania obrazów wyświetlonych na ekranie komputera bez konieczności ich pobierania a także zapisywania dowolnych wycinków z ekranu komputera.

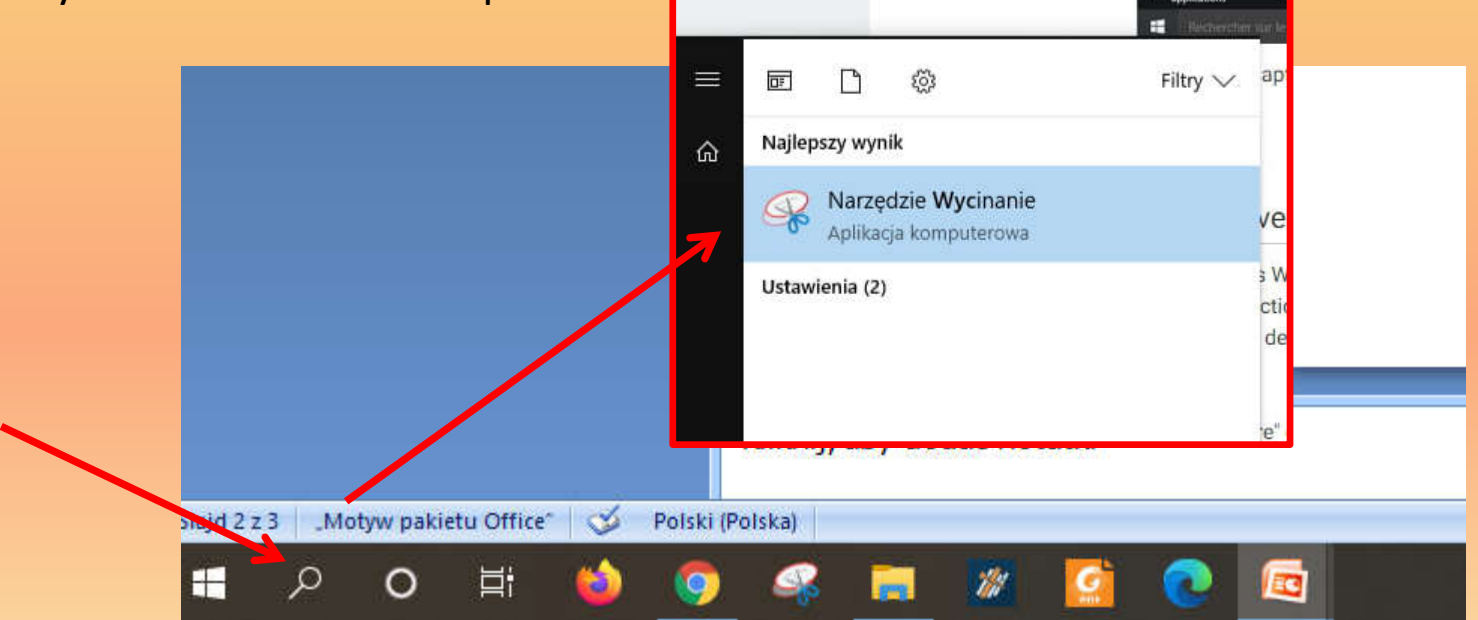

Narzędzie Wycinanie znajdziemy w systemie Windows na dole paska klikając na lupę i wpisując w wyszukiwarkę hało "Narzędzie wycinanie"

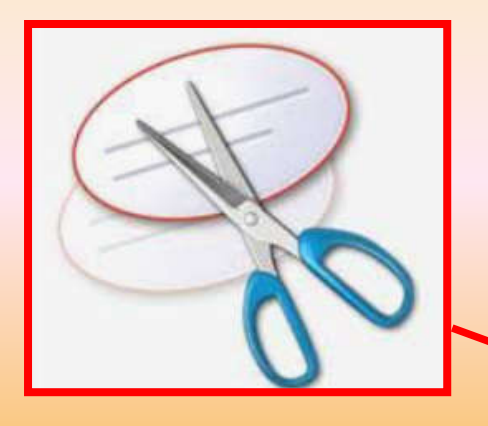

Klikamy zakładkę "Nowy" w tym momencie cały obszar ekranu zostanie podświetlony "mgiełką" – przeciągamy myszką przytrzymując lewy przycisk myszki, aby wybrać dowolny obszar ekranu. Po wybraniu w wyszukiwarce ikonki tego narzędzia – otworzy nam się okno nawigacyjne

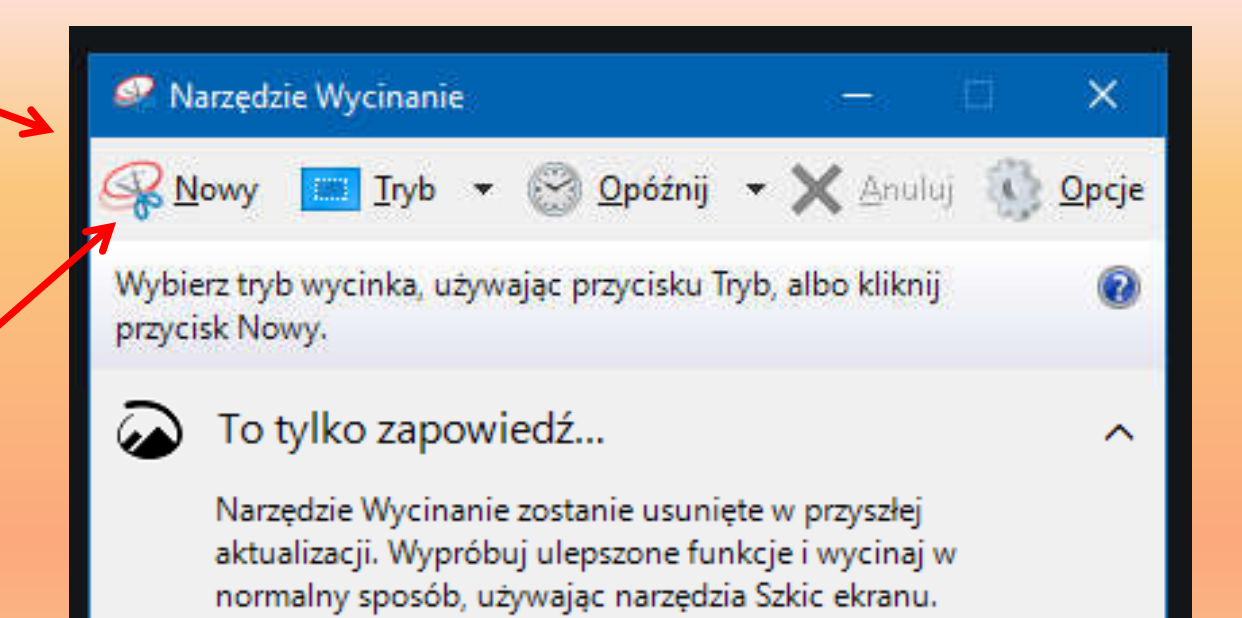

Wypróbuj narzędzie Szkic ekran

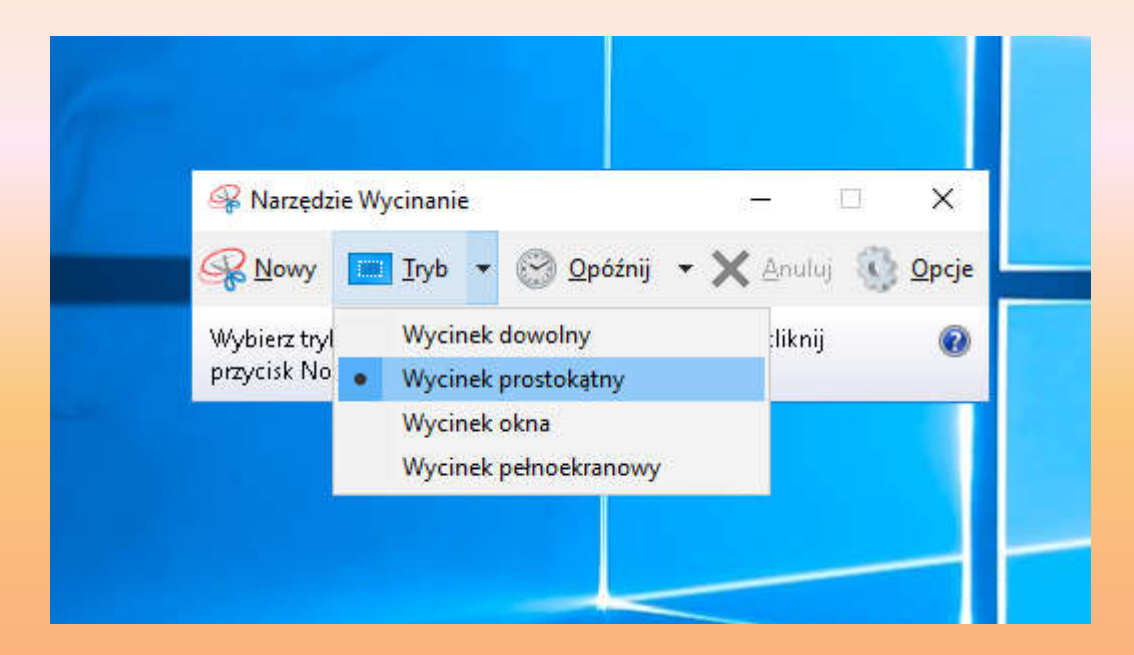

Domyślnie wycinek ustawiony jest na tryb "wycinek prostokątny", co umożliwia równe wycięcie elementu ekranu – można tą opcję zmienić według potrzeb

Po zaznaczeniu wycinka ekranu – zostanie on wyświetlony w edytorze - możemy go uzupełnić o nasze notatki (o ile chcemy ), a następnie zapisać jako plik obrazu jpg.

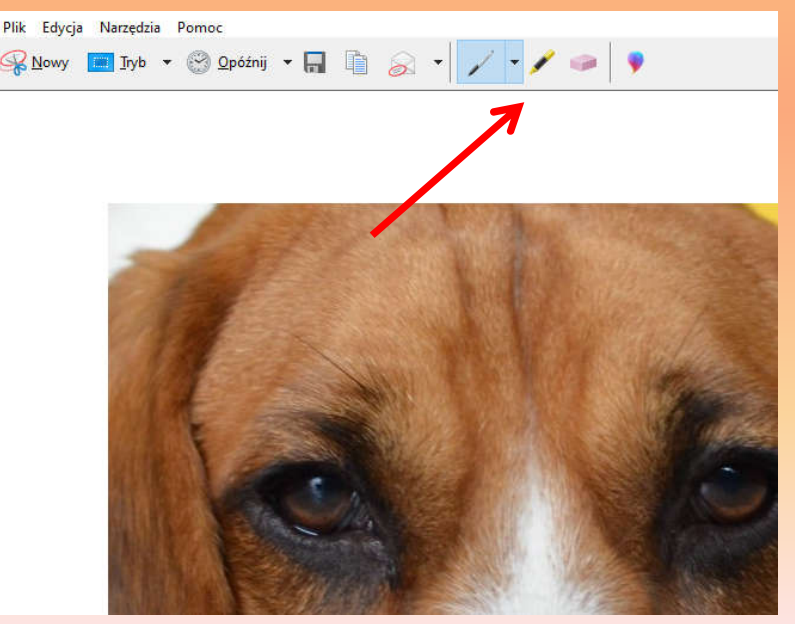

Tutaj zapisujemy nasz wycinek – domyślnie w formacie jpg.

Jeżeli nie mamy potzreby zapisywania na własnym dysku, lecz musimy bezpośrednio wstawić do naszj pracy – wystarczy kliknąć "kopiuj i możemy wstawić wycinek do dowolnego edytora

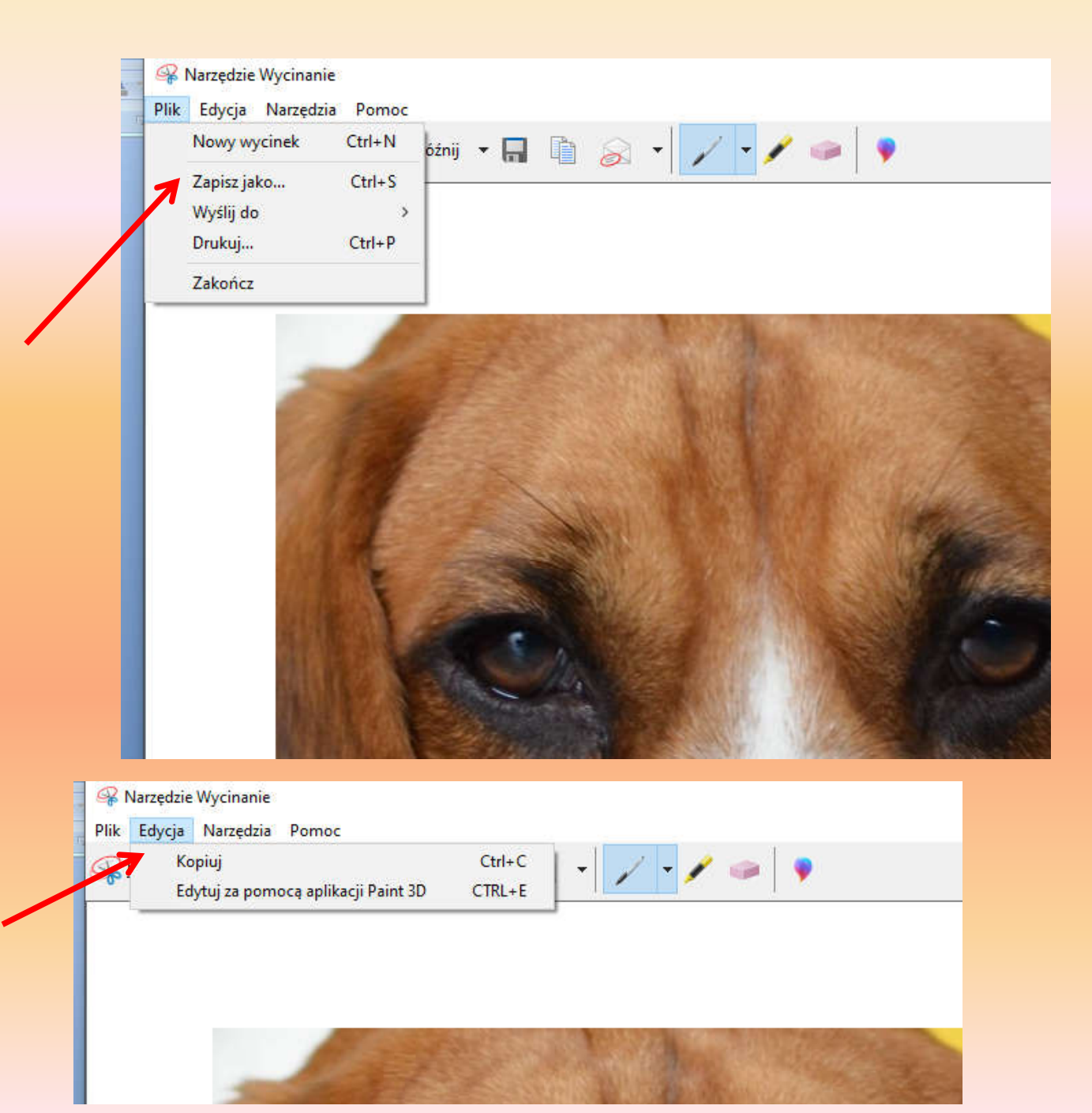

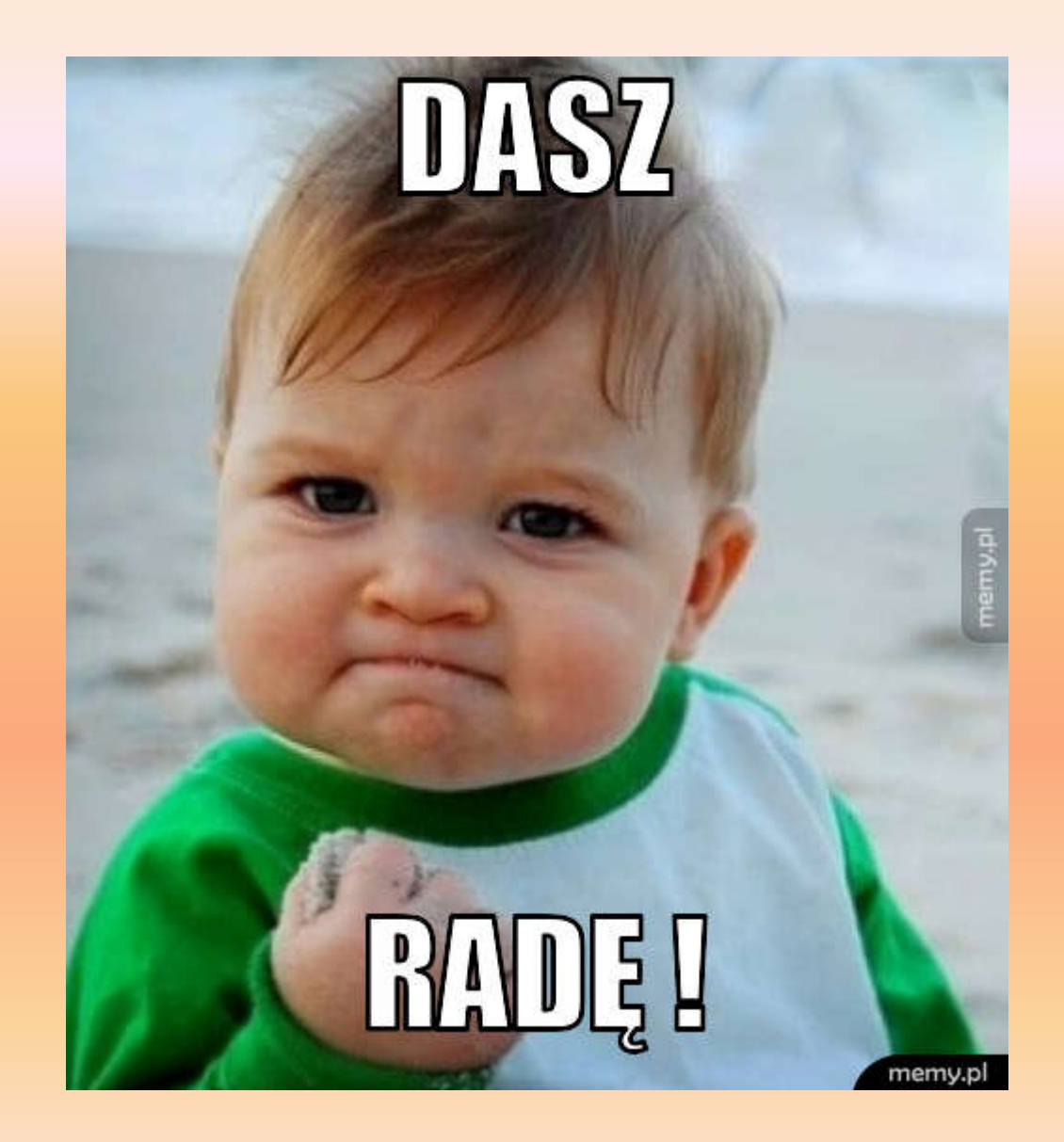